# Wie aktualisiere ich mein Codian-Produkt über FTP?

#### Inhalt

Einleitung Wie aktualisiere ich mein Codian-Produkt über FTP? Zugehörige Informationen

### Einleitung

Dieser Artikel bezieht sich auf Cisco TelePresence MCU 4203, Cisco TelePresence MCU MSE 8420, Cisco TelePresence IP VCR 2210, Cisco TelePresence VCR MSE 8220, Cisco TelePresence ISDN GW 3241, Cisco TelePresence ISDN GW MSE 8321, Cisco TelePresence IP GW 3510, Cisco TelePresence MCU 4505, Cisco TelePresence Supervisor MSE 8050, Cisco TelePresence MCU MSE 8510 und Cisco TelePresence Advanced Media Gateway 361 0 Produkte.

#### F. Wie aktualisiere ich mein Codian-Produkt über FTP?

Antwort: Senden Sie einfach die Upgrade-Datei über FTP an Ihre Einheit. Verwenden Sie dabei den Benutzernamen "admin" und Ihr Kennwort für das "admin"-Konto, z. B. ftp a.b.c.d. wobei a.b.c.d. ist die IP-Adresse Ihres Codian-Produkts. Gehen Sie in der Webschnittstelle zu Einstellungen > Herunterfahren. Das neue Image wird als geladen und für ein Upgrade bereit angezeigt. Fahren Sie mit dem Herunterfahren fort: Codian-Produkte prüfen, ob neue Software jedes Mal hochgeladen wurde, wenn sie neu gestartet wird, und ob dies der Fall ist, führen Sie die erforderlichen Prüfungen durch, und installieren Sie dann die neue Software.

## Zugehörige Informationen

Technischer Support und Dokumentation für Cisco Systeme